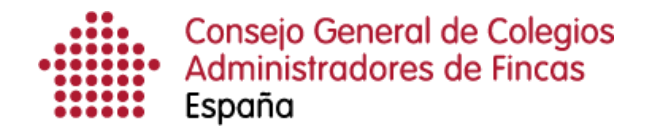

## Descarga múltiple de notificaciones electrónicas

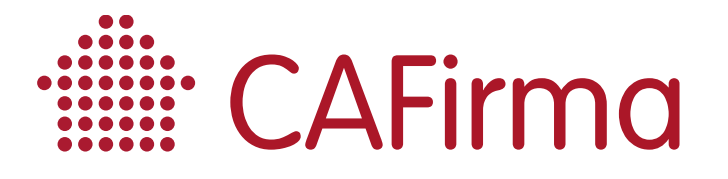

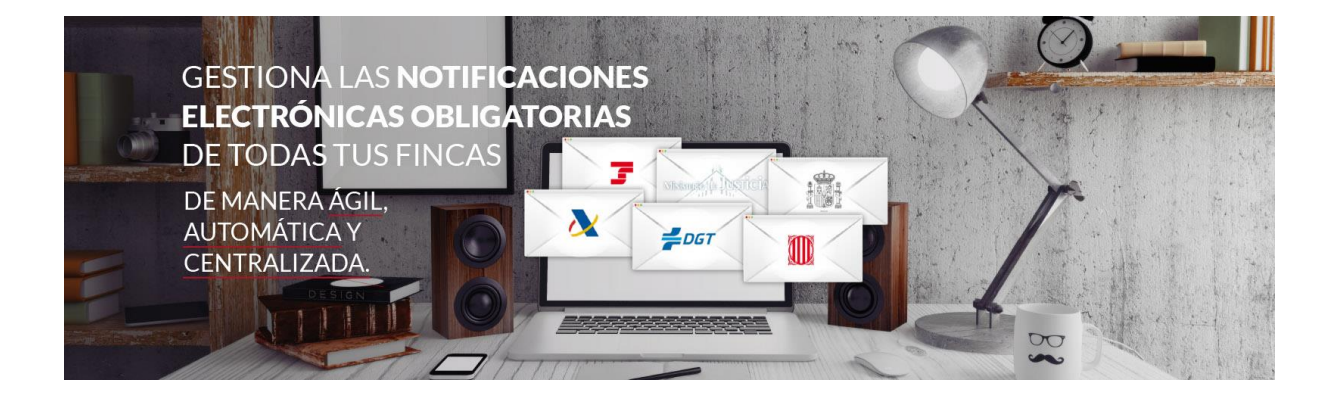

## **COPYRIGHT**©

El copyright de este documento es propiedad de Ivnosys Soluciones.

No está permitido su reproducción total o parcial ni su uso con otras organizaciones para ningún otro propósito, excepto autorización previa por escrito.

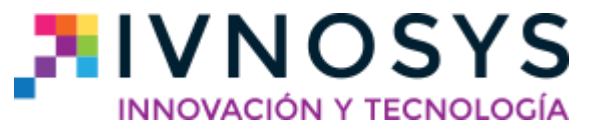

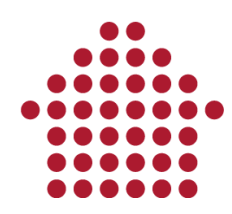

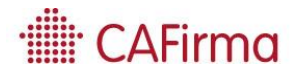

## CONTENIDO

| 1 | Descarga múltiple de notificaciones electrónicas | 1 | 2  |
|---|--------------------------------------------------|---|----|
|   | Descarga multiple de notificaciones electronicas |   | ۲. |

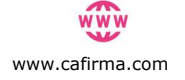

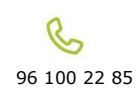

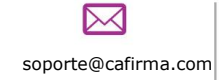

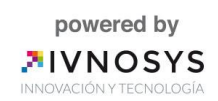

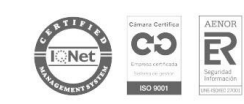

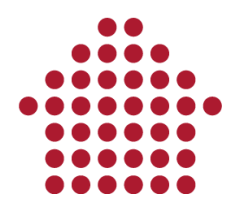

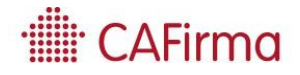

## 1. Descarga múltiple de notificaciones electrónicas

En esta sección, vamos a ver cómo se puede firmar y descargar varias notificaciones electrónicas de la Plataforma del 060 (DEH) pendientes de lectura.

Esta funcionalidad, permite la firma y descarga de las notificaciones electrónicas NO LEÍDAS de la Dirección Electrónica Habilitada (DEH). Sólo está disponible para descargar las notificaciones electrónicas de los organismos que emiten a través de la DEH de la Plataforma 060, entre ellas, las de la AEAT.

| ∎⊽  | Inic   | cio       |        |          |                      |             |                  |        |              |          |           |                        |       |   |
|-----|--------|-----------|--------|----------|----------------------|-------------|------------------|--------|--------------|----------|-----------|------------------------|-------|---|
|     |        | Ċ         | ×      | 4        | 1                    | ٢           |                  |        |              | Ô        | P         |                        | 5     |   |
| evo | Editar | Refrescar | Borrar | Imprimir | Descarga<br>múltiple | Sincronizar | Panel de control | Avisos | Estadísticas | Opciones | Asistente | Vacaciones<br>fiscales | Salir |   |
|     |        | Arch      | ivo    |          | 4                    |             | Notificad        | iones  | 4            |          | Opciones  |                        | Salir | 4 |

Para poder utilizar esta opción, en primer lugar, debe establecer la ruta (carpeta) en la que se descargarán los documentos de las notificaciones electrónicas de la plataforma del 060.

Para establecer la ruta, pulse el botón de **Opciones** y acceda a la pestaña de **Direc**torios de Documentos. En primer lugar, marque el check de "*Guardar los documentos de las notificaciones del 060 en:",* y, en segundo lugar, pulse sobre los tres puntos para seleccionar la carpeta donde se almacenarán las notificaciones electrónicas.

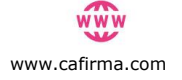

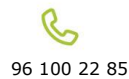

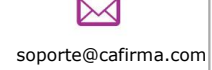

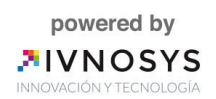

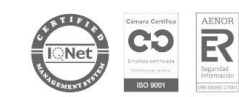

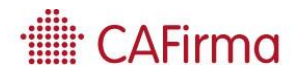

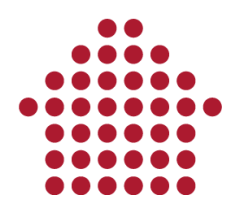

| Necer nueva carp             | eta de descarga                   |                            |                         |                  |      |
|------------------------------|-----------------------------------|----------------------------|-------------------------|------------------|------|
| Debe establecer la r         | nueva configuración para descar   | gar notificaciones         |                         |                  |      |
|                              |                                   |                            |                         |                  |      |
|                              |                                   |                            |                         |                  |      |
| Directorio donde se          | almacenarán las notificaciones    |                            |                         |                  |      |
| Las notifica<br>notificación | ciones se almacenarán con la si   | guiente estructura: Ruta ( | arpeta\Plataforma\Clien | te\Año\Mes\Númer | o de |
| 🗹 Guardar los do             | cumentos de las notificaciones er | 1:                         |                         |                  |      |
| C:\Users\Desktop             |                                   |                            |                         |                  | 0    |
|                              |                                   |                            |                         |                  |      |
|                              |                                   |                            |                         |                  |      |
|                              |                                   |                            |                         |                  |      |
|                              |                                   |                            |                         |                  |      |
|                              |                                   |                            |                         |                  |      |
|                              |                                   |                            |                         |                  |      |
|                              |                                   |                            |                         |                  |      |
|                              |                                   |                            |                         |                  |      |
|                              |                                   |                            |                         |                  |      |
|                              |                                   |                            |                         |                  |      |
|                              |                                   |                            |                         |                  |      |
|                              |                                   |                            |                         |                  |      |
|                              |                                   |                            |                         |                  |      |
|                              |                                   |                            |                         |                  |      |
|                              |                                   |                            |                         |                  |      |
|                              |                                   |                            |                         |                  |      |
|                              |                                   |                            |                         |                  |      |
|                              |                                   |                            |                         |                  |      |

Una vez especificada la ruta, ya le permite descargar varias notificaciones a la vez. Para ello, proceda de la siguiente forma:

1) Seleccione varias notificaciones (como mínimo 2 notificaciones). Para seleccionar varias notificaciones, mantenga pulsada la tecla **Ctrl** y pinche con el ratón sobre aquellas notificaciones que desea a descargar.

| Editar Refrescar    | Borrar Imprimir Descarga<br>mültiple | Sincronizar Panel de Avisos<br>control | Estadísticas Opciones Asistent | te Vacaciones<br>fiscales |                |                    |                               |           | ·∰: C            | AFirma              |
|---------------------|--------------------------------------|----------------------------------------|--------------------------------|---------------------------|----------------|--------------------|-------------------------------|-----------|------------------|---------------------|
| Notificaciones A    | Notificaciones pendientes            | de lectura                             |                                |                           |                |                    |                               |           |                  |                     |
| Pendientes          | Filtro                               |                                        |                                |                           |                |                    |                               |           |                  |                     |
| En trámite          |                                      |                                        |                                |                           |                |                    |                               |           |                  |                     |
| Todas               | Plataforma                           | Emisor                                 | Cliente                        | F.Brvio                   | F. Max Lectura | F. Max Tramitacion | Estado tramitación            | Estado    | Asunto           | Ult. Sincronizacion |
| Totals              | *                                    |                                        |                                |                           |                |                    |                               |           |                  |                     |
| Sincronizaciones    | Plataforma 060                       | 289725771                              | usuario 02                     | 05/04/2017                | 15/04/2017     |                    | Redbido pendiente de lectura  | Aceptada  | W5 1491381653745 | 24/05/2017          |
|                     | Plataforma 060                       | 289725771                              | usuario 02                     | 05/04/2017                | 15/04/2017     |                    | Recibido pendiente de lectura | Aceptada  | W5 1491381764488 | 24/05/2017          |
| Tablón Edictal ^    | Plataforma 060                       | 28972577Y                              | usuario 02                     | 05/04/2017                | 15/04/2017     |                    | Redbido pendiente de lectura  | Rechazada | WS 1491381804575 | 24/05/2017          |
| Desidentia.         | <ul> <li>Plataforma 060</li> </ul>   | 289725771                              | usuario 02                     | 05/04/2017                | 15/04/2017     |                    | Recibido pendiente de lectura | Aceptada  | W5 1491381814222 | 24/05/2017          |
| Pendientes          | Plataforma 060                       | 289725771                              | usuario 02                     | 05/04/2017                | 15/04/2017     |                    | Redbido pendiente de lectura  | Rechazada | WS 1491381824492 | 24/05/2017          |
| En trâmite          | Plataforma 060                       | 28972577Y                              | usuario 02                     | 05/04/2017                | 15/04/2017     |                    | Recibido pendiente de lectura | Rechazada | WS 1491381853050 | 24/05/2017          |
| Todas               | Plataforma 060                       | 28972577Y                              | usuario 02                     | 05/04/2017                | 15/04/2017     |                    | Recibido pendiente de lectura | Rechazada | WS 1491381870858 | 24/05/2017          |
| Clientes            | Plataforma 060                       | 28972577Y                              | usuario 02                     | 05/04/2017                | 15/04/2017     |                    | Recibido pendiente de lectura | Aceptada  | WS 1491381882317 | 24/05/2017          |
|                     | Plataforma 060                       | 289725771                              | usuario 02                     | 05/04/2017                | 15/04/2017     |                    | Recibido pendiente de lectura | Rechazada | WS 1491381898448 | 24/05/2017          |
| Gertión o           | Plataforma 060                       | 28972577Y                              | usuario 02                     | 05/04/2017                | 15/04/2017     |                    | Recibido pendiente de lectura | Aceptada  | WS 1491381911694 | 24/05/2017          |
| -                   | Plataforma 060                       | 289725771                              | usuario 02                     | 23/05/2017                | 02/06/2017     |                    | Recibido pendiente de lectura | Aceptada  | WS 1495538784252 | 24/05/2017          |
| Listado de Clientes | Plataforma 060                       | 28972577Y                              | usuario 02                     | 23/05/2017                | 02/06/2017     |                    | Recibido pendiente de lectura | Rechazada | WS 1495538787146 | 24/05/2017          |

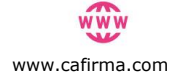

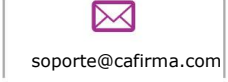

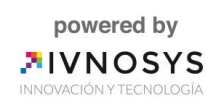

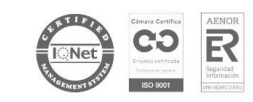

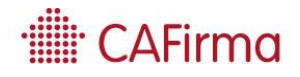

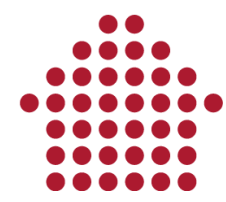

2) Una vez seleccionadas las notificaciones electrónicas, pulse el botón de **Descarga Múltiple** del menú superior y se abrirá la siguiente ventana de **Descarga Múltiple de Notificaciones**.

| 2                                                                                                    |                                                                                   |            | 🔛 Firmar y     | descargar notificaciones |                  |           |     |              |
|----------------------------------------------------------------------------------------------------|-----------------------------------------------------------------------------------|------------|----------------|--------------------------|------------------|-----------|-----|--------------|
| Notificaciones selecciona                                                                                                    | adas                                                                              |            |                |                          |                  |           |     |              |
|                                                                                                    | uí para agrup <mark>ar por d</mark> icha                                          | a columna  |                |                          |                  |           |     |              |
| Plataforma                                                                                                    | Emisor                                                                            | Cliente    | F. Max Lectura | Estado                   | Asunto           | Resultado | Log |              |
| 7                                                                                                    |                                                                                   |            |                |                          |                  |           |     |              |
| Plataforma 060                                                                                                    | 28972577Y                                                                         | usuario 02 | 15/04/2017     | Aceptada                 | WS 1491381653745 |           |     |              |
| Plataforma 060                                                                                                    | 28972577Y                                                                         | usuario 02 | 15/04/2017     | Aceptada                 | WS 1491381764488 |           |     |              |
| Plataforma 060                                                                                                    | 28972577Y                                                                         | usuario 02 | 15/04/2017     | Rechazada                | WS 1491381804575 |           |     |              |
|                                                                                                    |                                                                                   |            |                |                          |                  |           |     |              |
| Z<br>M ≪ ∢ Registro1de                                                                                                    | з ь нь ни 🔛 💥 🖞                                                                   | <b>∃</b> < |                |                          |                  |           | E   | ditar filtro |
| ✔<br>44 44 Registro 1 de<br>Detalle de la notificación                                                                                                    | 3 Þ ÞÞ ÞÞI 🍙 🎉 🧔                                                                  |            |                | Detalle de Log           |                  |           | E   | ditar filtro |
|                                                                                                    | 3 ▶ ₩ ₩ 🔛 🎉 🛊<br>7919<br>153745<br>189 envio WS 1491391653<br>1201MIENTO GENÉRICO | 3745       |                | Detalle de Log           |                  |           | E   | ditar filtro |
| A Registro 1 de Detalle de la notificación Id Notificación: 60737 Estado: Acceptada Emisor: 28972577V Asunto: WS 1913816 Tipo:NOTIFICACION Detalle:Cuerco prueb Acto Notificado: PROC | 3 ▶ ₩ ₩ 🔛 💥 🖟<br>7919<br>353745<br>360 WS 1491381653<br>360 MIENTO GENÉRICO       | 3745       |                | Detaile de Log           |                  |           | E   | ditar filtro |

3) Por último, pulse el botón **Firmar y Descargar Notificaciones.** Si la firma y descarga se ha llevado a cabo correctamente, se mostrará el botón **Consultar Notificación** para acceder a la carpeta donde se ha descargado la documentación.

Una vez finalice este proceso, se mostrará la siguiente pantalla que incluye un log con el resultado del proceso.

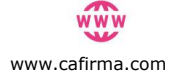

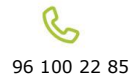

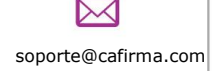

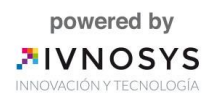

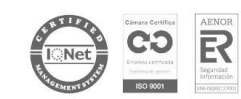

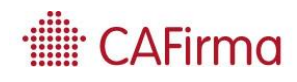

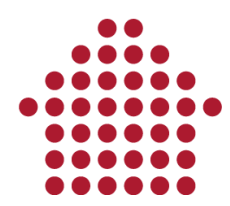

|                                                                                                    |                                                                                |               |                   |          | - E    | rmar y descarga                       | r notificaciones                       |              |           |                 |                        |
|----------------------------------------------------------------------------------------------------|--------------------------------------------------------------------------------|---------------|-------------------|----------|--------|---------------------------------------|----------------------------------------|--------------|-----------|-----------------|------------------------|
| tificaciones sele                                                                                                    | ccionadas                                                                      |               |                   |          |        |                                       |                                        |              |           |                 |                        |
|                                                                                                    | na aquí para agrupar j                                                         |               | columna           |          |        |                                       |                                        |              |           |                 |                        |
| Plataforma                                                                                                    | Emisor                                                                         | Clie          | F. Max Lectura    | Estado   | Asunto | Gestor                                | Exportado                              | grupo Gestor | Resultado | Log             | Acción                 |
|                                                                                                    |                                                                                |               |                   |          |        |                                       |                                        |              |           |                 |                        |
| ede de prue                                                                                                    | Organismo Emisor                                                               | ALB           | 12/04/2013        | Aceptada | Prueba |                                       |                                        |              | Alerta    | La notificación |                        |
| ede de prue                                                                                                    | Organismo Emisor                                                               | ALB           | 12/03/2013        | Aceptada | Prueba |                                       |                                        |              | Alerta    | La notificación |                        |
| ade de prue                                                                                                    | Organismo Emisor                                                               | ALB           | 12/01/2013        | Aceptada | Prueba |                                       |                                        |              | Correcto  | Se ha guardad   | Consultar notificación |
|                                                                                                    |                                                                                |               |                   |          |        |                                       |                                        |              |           |                 |                        |
| 44 4 Registro                                                                                                    | 1de 3 🕨 🍽 📳                                                                    | ) <b>X</b> (= | į -               |          |        |                                       |                                        |              |           |                 | Editar filtro          |
| 44 4 Registro                                                                                                    | ilde3 ► ➡ ₩ 🏣<br>cación                                                        | ) X ∉         | ) <               |          |        | De                                    | talle de Log                           |              |           |                 | Editar filtro          |
| + 4 Registro<br>talle de la notifi<br>id Notificacion:<br>istado: Aceptad<br>misor: Organis<br>sunto: Prueba<br>jos:NOTIFICAC<br>>etalle:detalle2<br>echa: 02/04/201                                                                                                    | 1 de 3 ▶ ₩ ₩<br>acadón<br>225ab844-3b1b-4886<br>Ja<br>mo Emisor<br>10N<br>13   | -8532-42      | p ∢<br>7b92cb03b4 |          |        | De L                                  | italle de Log<br>a notificación ya est | tó leída     |           |                 | Editar filtro          |
| Registro<br>talle de la notific<br>il Notificacion:<br>stado: Acepta<br>isor: Organisson<br>po:NOTIFICAC<br>etalle:detalle2<br>echa: 02/04/20:                                                                                                    | 1 de 3 → ₩ ₩<br>acadón<br>225ab844-3b1b-4886<br>Ja<br>mo Emisor<br>ION<br>13   | -8532-42      | 0 <<br>7b92cb03b4 |          |        | L L L L L L L L L L L L L L L L L L L | italle de Log<br>a notificación ya est | tá leída     |           |                 | Editar filtro          |
| Registro<br>talle de la notifi<br>i Notificacion:<br>stado: Acepta<br>isor: Organisor: Organisor:<br>po:NOTIFICA<br>etalle:detalle2<br>echa: 02/04/20:                                                                                                    | 1 1 de 3 → ₩ ₩<br>acadón<br>225ab844-3b1b-4886<br>Ja<br>mo Emisor<br>ION<br>13 | -8532-42      | 0 4<br>7b92cb03b4 |          |        | 100%                                  | italle de Log<br>a notificación ya est | tá leída     |           |                 | Editar filtro          |
| 4 4 Registro<br>alle de la notificaciona<br>tado: A ceptaciona<br>tado: A ceptaciona<br>tado: A ceptaciona<br>talo: A ceptaciona<br>talo: A ce | 1 de 3 → ₩ ₩ ₩<br>cadón<br>225ab44-3b1b-4886<br>me Emisor<br>130<br>4          | -8532-42      | 0 <<br>7b92cb03b4 |          |        | De L<br>De L<br>100%<br>Registro 1 de | talle de Log<br>a notificación ya est  | tá leída     | •         |                 | Editar filtro          |

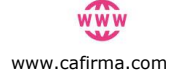

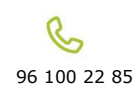

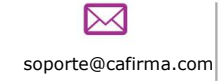

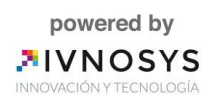

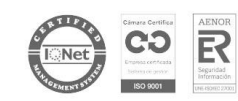